### Aufsummieren von Buchungen nach Belegnummer

1. Ausgangspunkt sind die Buchungen als Excel-Tabelle, die standardmäßig nach Belegnummer geordnet sind. Wenn Sie die Sortierung nach Buchungsdatum gewählt haben, führen Sie zuvor noch folgenden Schritt aus: Filter einzufügen. Gehen Sie auf Start > Sortieren und Filtern > Filtern:

| 🛃 🤊 • (°                              | · •   <del>-</del>   |                                        |                                   | _                                      |                       | Buchungen_SAP-5 [Schreibgesch | ützt] [Kompatibilitätsmodus] - Microsoft Excel                           |                                       |                                 |                        |  |  |
|---------------------------------------|----------------------|----------------------------------------|-----------------------------------|----------------------------------------|-----------------------|-------------------------------|--------------------------------------------------------------------------|---------------------------------------|---------------------------------|------------------------|--|--|
| Datei Star                            | t Einfügen           | Seitenlayout Form                      | neln Daten Überprüfer             | n Ansicht Add-Ins                      |                       |                               |                                                                          |                                       |                                 | a 🕜 🗖 🖾                |  |  |
| 📄 🐰 Au                                | sschneiden           | Avial - 0                              | * .* = <b>-</b>                   | N                                      | Channelau             |                               | Standard Cut Nouth                                                       | al Schlocht                           | 🕂 🖂 🗴 AutoSumme 🗛               |                        |  |  |
| Koj                                   | pieren 👻             | Alldi * 0                              |                                   | W Zellenumbruch                        | Stanual               | u .                           |                                                                          |                                       | 🕂 🥮 🖓 Füllbereich 🛛 🌌           | uru                    |  |  |
| infügen 🚽 For                         | rmat übertragen      | F K U -                                | 🆄 * 🛕 * 📕 🚍 🚍 📗                   | 🖆 💷 Verbinden und ze                   | entrieren 👻 🕎 🔹 🦞     | % 000 000 Bedingte            | Als Tabelle Ausgabe Berechnung Einga                                     | be Erklärender 🚽 Einfügen             | Löschen Format                  | ren Suchen und         |  |  |
| Zwischena                             | blage                | Schriftart                             |                                   | Ausrichtung                            | 5                     | Zahl G                        | Formativorlagen                                                          |                                       | Zellen Exerbeite                | iem • uswanien •       |  |  |
| Lund                                  | ionge in             | e o i                                  |                                   | Additionally                           |                       | 20111 12                      | romaconagen                                                              |                                       | Leiten                          |                        |  |  |
| K27                                   |                      | Jx Sensortec                           | nnik                              |                                        |                       | 1                             |                                                                          |                                       |                                 | *                      |  |  |
| A                                     | B                    | C                                      | D                                 | E                                      | F                     | G                             | H                                                                        | A                                     | Von Abis Zear                   | tionan                 |  |  |
| Buch                                  | unden S              | SAP                                    |                                   |                                        |                       |                               |                                                                          | Z                                     | VOLA DIS Z 201                  | lieren                 |  |  |
| Buom                                  | ungon c              |                                        |                                   |                                        |                       |                               |                                                                          |                                       |                                 |                        |  |  |
|                                       |                      |                                        |                                   |                                        |                       |                               |                                                                          | Z                                     | Von 7 his A sor                 | tieren                 |  |  |
|                                       |                      |                                        |                                   |                                        |                       |                               |                                                                          | A                                     | • VUI Z DIS A S <u>U</u> I      | lieren                 |  |  |
| Haushaltsiahr                         | 2016: Kostenste      | elle: 105xxxxxxxx: Sortierund          | nach: Beleg: Filter Buchungen: al | lle relevanten Buchungen: User: n      | 1019: Stand: 23.02.20 | 16                            |                                                                          |                                       |                                 |                        |  |  |
|                                       |                      |                                        | ,                                 |                                        |                       |                               |                                                                          |                                       | Reputzer defini                 | ertes Sortieren        |  |  |
|                                       |                      |                                        |                                   |                                        |                       |                               |                                                                          | · · · · · · · · · · · · · · · · · · · | Denatzer <u>a</u> enni          | crites sortieren       |  |  |
|                                       |                      |                                        |                                   |                                        |                       |                               |                                                                          |                                       |                                 |                        |  |  |
|                                       | -                    |                                        |                                   |                                        |                       |                               |                                                                          |                                       |                                 |                        |  |  |
| Filter                                | HH-Jahr 🚽            | BuDat                                  | BelegNr                           | VorgängerBelegNr                       | Werttyp 🚽             | Betrags-/Budgetart            | Betrag Kommenta                                                          | ar 🖵 Kredit 🏹                         | Filtern                         |                        |  |  |
| Ausgabe                               | 2016                 | 12.01.2016                             | 0010000014                        |                                        | Umbuchung             | Original                      | -816.68 *Umb, DFG-Programmpauschale                                      |                                       |                                 |                        |  |  |
| Ausgabe                               | 2016                 | 12.01.2016                             | 0010000014                        |                                        | Umbuchung             | Original                      | -51,40 *Umb. DFG-Programmpauschale                                       |                                       |                                 |                        |  |  |
| Ausgabe                               | 2016                 | 12.01.2016                             | 0010000014                        |                                        | Umbuchung             | Original                      | -640,93 *Umb. DFG-Programmpauschale                                      |                                       | < Loschen                       |                        |  |  |
| Ausgabe                               | 2016                 | 12.01.2016                             | 0010000015                        |                                        | Umbuchung             | Original                      | -208,25 Umb. DFG-Programmpausch                                          |                                       |                                 |                        |  |  |
| Ausgabe                               | 2016                 | 12.01.2016                             | 0010000015                        |                                        | Umbuchung             | Original                      | -3.788,72 Umb. DFG-Programmpausch                                        | V                                     | Enclose a characteristic        |                        |  |  |
| Ausgabe                               | 2016                 | 12.01.2016                             | 0010000015                        |                                        | Umbuchung             | Original                      | -116,62 Umb. DFG-Programmpausch                                          |                                       | Erneut uberner                  | Erneut übernenmen      |  |  |
| Ausgabe                               | 2016                 | 19.01.2016                             | 0010000252                        | 5000006801                             | Umbuchung             | Original                      | -913,98 Umb. auf DFG-Progroxxxxxx                                        |                                       | ·   -                           |                        |  |  |
| Ausgabe                               | 2016                 | 19.01.2016                             | 0010000252                        | 5000006801                             | Umbuchung             | Original                      | -15,60 Umb. auf DFG-Progrxxxxxxx                                         |                                       |                                 |                        |  |  |
| Ausgabe                               | 2016                 | 04.02.2016                             | 0012001411                        |                                        | Umbuchung             | Original                      | 104,26 PNr.94xxxxxx                                                      |                                       |                                 |                        |  |  |
| Ausgabe                               | 2016                 | 04.02.2016                             | 0012001411                        |                                        | Umbuchung             | Original                      | 2.664,61 PNr.94xxxxxxx                                                   |                                       |                                 |                        |  |  |
| Finnahman IS                          | 2016                 | 18.01.2016                             | 0012001411                        | -                                      | Zahlung               | Original                      | 44,02 PNI.34XXXXXX                                                       | 0007100011                            | DEG                             |                        |  |  |
| Ausoahe                               | 2016                 | 05.02.2016                             | 0041000879                        | 5000010944                             | Zahlung               | Gezahit                       | 252 50 #kd 995vvvi Arbeitsnespräche                                      | 0001000428                            | Reisebūro                       | 1100751732             |  |  |
| Ausgabe                               | 2016                 | 03.02.2016                             | 0041003690                        | 5000011508                             | Zahlung               | Gezahlt                       | 243.95 *DR Berlin Kd.nr. 8xxxx                                           | 0001003727                            | Reisebüro                       | 60099661               |  |  |
| Ausgabe                               | 2016                 | 05.02.2016                             | 0041004145                        | 5000011508                             | Zahlung               | Gezahlt                       | 15,00 Arbeitsgespräche DFG Antrag DR                                     | 0001006375                            |                                 | 182406                 |  |  |
| Ausgabe                               | 2016                 | 05.02.2016                             | 0041004145                        | 5000011508                             | Zahlung               | Gezahlt                       | 240,00 Arbeitsgespräche DFG Antrag DR                                    | 0001006375                            |                                 | 182406                 |  |  |
| Ausgabe                               | 2016                 | 26.01.2016                             | 0042001327                        | 4100012440                             | Zahlung               | Gezahlt                       | 8,16 Platinelekrode in Schutzrohr                                        | 0001000823                            | PHYWE SYSTEME GMBH & CO.KG      | GRE160760              |  |  |
| Ausgabe                               | 2016                 | 26.01.2016                             | 0042001327                        | 4100012440                             | Zahlung               | Gezahlt                       | 96,03 Platinelekrode in Schutzrohr                                       | 0001000823                            | PHYWE SYSTEME GMBH & CO.KG      | GRE160760              |  |  |
| Ausgabe                               | 2016                 | 26.01.2016                             | 0042001327                        | 4100012440                             | Zahlung               | Gezahlt                       | 0,76 Versand und Verpackungskosten                                       | 0001000823                            | PHYWE SYSTEME GMBH & CO.KG      | GRE160760              |  |  |
| Ausgabe                               | 2016                 | 26.01.2016                             | 0042001327                        | 4100012440                             | Zahlung               | Gezahlt                       | 8,93 Versand und Verpackungskosten                                       | 0001000823                            | PHYWE SYSTEME GMBH & CO.KG      | GRE160760              |  |  |
| Ausgabe                               | 2016                 | 28.01.2016                             | 0042001500                        | 4100012529                             | Zahlung               | Gezahit                       | 1,00 1 m Messkabel 3mm bananen -Stecker 4r                               | mm 0001006086                         | Sensortechnik                   | 4160093                |  |  |
| Ausgabe                               | 2016                 | 28.01.2016                             | 0042001500                        | 4100012529                             | Zahlung               | Gezabit                       | 4 73 1 m Messkabel 3mm Bananen -Stecker 4r                               | nm 0001006086                         | Sensortechnik                   | 4160093                |  |  |
| Ausgabe                               | 2016                 | 28.01.2016                             | 0042001500                        | 4100012529                             | Zahlung               | Gezahit                       | 91.04 1 m Messkabel 3mm Bananen -Stecker 4r                              | nm 0001006086                         | Sensortechnik                   | 4160093                |  |  |
| Ausgabe                               | 2016                 | 28.01.2016                             | 0042001500                        | 4100012529                             | Zahlung               | Gezahlt                       | 2,23 1 m Messkabel 3mm Bananen -Stecker 4r                               | nm 0001006086                         | Sensortechnik                   | 4160093                |  |  |
| Ausgabe                               | 2016                 | 28.01.2016                             | 0042001500                        | 4100012529                             | Zahlung               | Gezahlt                       | 107,70 1 m Messkabel 3mm Bananen -Stecker 4r                             | nm 0001006086                         | Sensortechnik                   | 4160093                |  |  |
| Ausgabe                               | 2016                 | 10.02.2016                             | 0042001580                        | 4100012908                             | Zahlung               | Gezahlt                       | 18,21 Signalklebeband 50 mm x 66 m (B x L) Po                            | 0001000670                            | Streit Service & Solution GmbH  | 92314807               |  |  |
| Ausgabe                               | 2016                 | 10.02.2016                             | 0042001580                        | 4100012908                             | Zahlung               | Gezahlt                       | 17,13 tesa® Packband tesapack® Ultra Strong                              | 50 0001000670                         | Streit Service & Solution GmbH  | 92314807               |  |  |
| Ausgabe                               | 2016                 | 10.02.2016                             | 0042001580                        | 4100012908                             | Zahlung               | Gezahlt                       | 59,98 tesa® Packband tesapack® Ultra Strong                              | 50 0001000670                         | Streit Service & Solution GmbH  | 92314807               |  |  |
| Ausgabe                               | 2016                 | 27.01.2016                             | 0042001587                        | 4100012908                             | Zahlung               | Gezahlt                       | -17,14 tesa® Packband tesapack® Ultra Strong                             | 50 0001000670                         | Streit Service & Solution GmbH  | 92318593               |  |  |
| Obligo                                | 2016                 | 15.02.2016                             | 0042003897                        | 4100014311                             | Rechnung              | Original                      | 55,73 STREIT Toner HP CC531A ca. 2.800 Seite                             | n 0001000670                          | Streit Service & Solution GmbH  | 92332391               |  |  |
| CDIIGO                                | 2016                 | 17.02.2016                             | 0042004207                        | 4100014311                             | Rechnung              | Original                      | -1,6/ STREIT Toner HP CC532A ca. 2.800 Sete                              | n 0001000670                          | Streit Service & Solution GmbH  | 92331938               |  |  |
| Oblige                                | A 199 111 111        | 17.02.2010                             | 0042004207                        | 4100014311                             | Rechnung              | Original                      | 1.67 STDEFT Toner HD CC532A C8, 2,800 Sete                               | 0001000670                            | Streit Service & Solution GMDH  | 02331038               |  |  |
| Obligo                                | 2016                 | 17.02.2016                             |                                   |                                        |                       |                               |                                                                          |                                       | I SU EL SELVICE & SUBJUTI STIDT | Lar. 10117-00          |  |  |
| Obligo<br>Obligo<br>Obligo            | 2016                 | 17.02.2016                             | 0042004207                        | 4100014311                             | Rechnung              | Original                      | 55.73 STREIT Toner HP CC533A cs. 2.800 Seite                             | n 0001000670                          | Streit Service & Solution GmbH  | 92331938               |  |  |
| Obligo<br>Obligo<br>Obligo<br>Ausoabe | 2016<br>2016<br>2016 | 17.02.2016<br>17.02.2016<br>21.01.2016 | 0042004207 0043000208             | 4100014311<br>4100014311<br>5000007366 | Rechnung<br>Zahlung   | Original<br>Gezahlt           | 55,73 STREIT Toner HP CC533A ca. 2.800 Seite<br>146.00 PB Frankfurf Xxxx | n 0001000670<br>0002000125            | Streit Service & Solution GmbH  | 92331938<br>5000007366 |  |  |

# Sortieren Sie dann noch die Buchungen nach Belegnummer:

|                                                                                                    | X   🔒 🍠 - (*     | *   <del>-</del>                                                                                                    |                                       |             | _                        |              | _          | _               | _             | Buchungen | _SAP-5 [S  | chreibgeso | :hützt] [Kompati  | bilitätsmoo | lus] - Microsoft Excel                                     |                             | _             |             |             |              |                  |                           | - (           | <b>- X</b> |
|----------------------------------------------------------------------------------------------------|------------------|----------------------------------------------------------------------------------------------------|---------------------------------------|-------------|--------------------------|--------------|------------|-----------------|---------------|-----------|------------|------------|-------------------|-------------|------------------------------------------------------------|-----------------------------|---------------|-------------|-------------|--------------|------------------|---------------------------|---------------|------------|
|                                                                                                    | Datei Start      | Einfügen                                                                                                    | Seitenlayout For                      | rmeln       | Daten Überp              | prüfen       | Ansicht    | Add-Ins         |               |           |            |            |                   |             |                                                            |                             |               |             |             |              |                  |                           | ۵ 🕜           | - # X      |
|                                                                                                    | Aus              | schneiden                                                                                                    | Arial * 8                             | · A         | · . = = ;                | = >>         | • Zei      | ilenumbruch     | Stand         | ard       | Ŧ          |            |                   | Standar     | d Gut                                                      | Neutral                     | Schlecht      |             | •           |              | Σ AutoSumme      | · 🎦                       | A             |            |
| Number         Number         Number<                                                                                                    | Einfügen         | oleren *                                                                                                    | F K U -                               | <u>م</u>    | <u>A</u> - 🔳 = :         | ≡ ∉          | 🚛 🔤 Ve     | rbinden und zer | trieren 👻 🏢 🗸 | % 000 🛟   | 0,00       | Bedingte   | Als Tabelle       | Ausgab      | e Berechnung                                               | Eingabe                     | Erklärender . | Einfüg      | jen Löschei | n Format     | Jässban v        | Sortieren                 | Suchen und    |            |
| No.     No.     No.     No.     No.     No.     No.       Buchungen SAP     B     C     D     E     F     G     H     I     J     K     L       Buchungen SAP     B     C     D     E     F     G     H     I     J     K     L       Rotelanger 3H, Sommer SAP     E     G     H     I     J     K     L       Rotelanger 3H, Sommer SAP     E     G     H     I     J     K     L       Rotelanger 3H, Sommer SAP     E     E     B     C     E     E     C       Rotelanger 3H, Sommer SAP     E     E     E     E     E     E     E       Rotelanger 3H, Sommer SAP     E     E     E     E     E     E     E       Rotelanger 3H, Sommer 3H, Sommer 3H,                                                                                                    | v vischanal      | hlage                                                                                                    | Schriftart                            |             | _                        |              | Ausrichtum |                 |               | Zabl      | E F        | ormatierun | g * formatieren * |             | Formativorlagen                                            |                             |               |             |             | Ť            | Z Loschen -      | und Filtern<br>Bearbeiten | * Auswählen * |            |
| No.         No.         No.         No.           Buchungen SAP         No.         No.         No.         No.           Name         No.         No.         No.         No.         No.           Name         No.         No.         No.         No.         No.         No.           No.         No.         No.         No.         No.         No.         No.         No.           No.         No. </td <td>201301010</td> <td colspan="13"></td> <td></td>                                                                                                    | 201301010        |                                                                                                    |                                       |             |                          |              |            |                 |               |           |            |            |                   |             |                                                            |                             |               |             |             |              |                  |                           |               |            |
| Buchungen SAP         D         D         <                                                                                                    | A7               | • (-                                                                                                    | Jac Ausgabe                           |             | D                        |              |            | -               | <b>_</b>      |           | 0          |            |                   |             |                                                            |                             |               |             |             |              | IZ.              |                           |               |            |
| Buchungen SAP         Name         Bestellinger 2018 televised in devised bologies (ser ref05 Stad 30.23)                market higher 2018 televised in devised bologies (ser ref05 Stad 30.23)              market higher 2018 televised in devised bologies (ser ref05 Stad 30.23)              market highere                                                                                                    | A                | D                                                                                                    | U U                                   |             | U                        |              |            | C               | Г             |           | G          |            | П                 |             |                                                            | 1                           |               | J           |             |              | n                |                           | L             | _          |
| Number 298, Kolamate. However, Sackary na. Bolg file hubbage. Use rr98, Baid 210.218         Number 2010         Number 2010         Number                                                                                                    | Buchungen SAP    |                                                                                                    |                                       |             |                          |              |            |                 |               |           |            |            |                   |             |                                                            |                             |               |             |             |              |                  |                           |               |            |
| Inter         Mach         Note         Note <t< th=""><th>2 Haushaltsjähr</th><th colspan="12">Haushaltsjähr: 2016; Kostenstelle: 105xxxxxxxxx Sortierung nach: Beleg; Filter Buchungen: elle relevanten Buchungen; User: nr1019; Stand: 23.02.2016</th><th></th><th></th></t<>                                                                                                    | 2 Haushaltsjähr  | Haushaltsjähr: 2016; Kostenstelle: 105xxxxxxxxx Sortierung nach: Beleg; Filter Buchungen: elle relevanten Buchungen; User: nr1019; Stand: 23.02.2016 |                                       |             |                          |              |            |                 |               |           |            |            |                   |             |                                                            |                             |               |             |             |              |                  |                           |               |            |
| Augget         Stel         Dig         Control         Dig         Dig<                                                                                                    | A Filter         | , HH-Jahr 🚽                                                                                                    | BuDat                                 | *           | BelegNr                  |              | Vorgänge   | erBelegNr 🖕     | Werttyp       | Betr      | rags-/Budg | getart 🛒   | Betra             |             | к                                                          | ommentar                    | T             | Kreditor/De | ebitor-Nr 🕞 |              | Kreditor/Debit   | tor 🗸                     | Rechnun       | ngsNr      |
| Image:         Title         120 2016         Von A bit 2 gordie                                                                                                    | 5 Ausgabe        | 2016                                                                                                    | 12.01.2016                            | 001000      | 00014                    | $\mathbf{r}$ |            |                 | Umbuchung     | Original  |            |            |                   | -816,68     | *Umb. DFG-Programmpauschal                                 | e                           |               |             |             |              |                  |                           |               |            |
| Number         Bits         Logical         Open         Description           Augebre         Side         120.1396         Augebre         Side         120.1396         120.1396         120.1396         120.1396         120.1396         120.1396         120.1396         120.1396         120.1396         120.1396         120.1396         120.1396         120.1396         120.1396         120.1396         120.1396         120.1396         120.1396         120.1396         120.1396         1                                                                                                    | 6 Ausgabe        | 2016                                                                                                    | 12.01.2016                            | <u></u> ↓ V | on A bis Z so            | rtieren      |            |                 | buchung       | Original  |            |            |                   | -51,40      | *Umb. DFG-Programmpauschal                                 | e                           |               |             |             |              |                  |                           |               |            |
| Ansages         216         (210) 210         (1)         (1)         (200)         (200)         (200)         (200)         (200)         (200)         (200)         (200)         (200)         (200)         (200)         (200)         (200)         (200)         (200)         (200)         (200)         (200)         (200)         (200)         (200)         (200)         (200)         (200)         (200)         (200)         (200)         (200)         (200)         (200)         (200)         (200)         (200)         (200)         (200)         (200)         (200)         (200)         (200)         (200)         (200)         (200)         (200)         (200)         (200)         (200)         (200)         (200)         (200)         (200)         (200)         (200)         (200)         (200)         (200)         (200)         (200)         (200)         (200)         (200)         (200)         (200)         (200)         (200)         (200)         (200)         (200)         (200)         (200)         (200)         (200)         (200)         (200)         (200)         (200)         (200)         (200)         (200)         (200)         (200)         (200)         (200)         (200) <th< td=""><td>7 Ausgabe</td><td>2016</td><td>12.01.2016</td><td>7</td><td></td><td></td><td></td><td></td><td>buchung</td><td>Original</td><td></td><td></td><td></td><td>-640,93</td><td>*Umb. DFG-Programmpauschal</td><td>e</td><td></td><td></td><td></td><td></td><td></td><td></td><td></td><td></td></th<>                                                                                                    | 7 Ausgabe        | 2016                                                                                                    | 12.01.2016                            | 7           |                          |              |            |                 | buchung       | Original  |            |            |                   | -640,93     | *Umb. DFG-Programmpauschal                                 | e                           |               |             |             |              |                  |                           |               |            |
| Non-bit All         Operation         Operation                                                                                                    | 8 Ausgabe        | 2016                                                                                                    | 12.01.2016                            | Ã↓ V        | on Z bis A so            | rtteren      |            |                 | buchung       | Original  |            |            |                   | -208,25     | Umb. DFG-Programmpausch                                    |                             |               |             |             |              |                  |                           |               |            |
| Normality         Normality         Normality <t< td=""><td>9 Ausgabe</td><td>2016</td><td>12.01.2016</td><td>N</td><td>lach Earbe so</td><td>rtieren</td><td></td><td></td><td>▶ puchung</td><td>Original</td><td></td><td></td><td></td><td>-3.788,72</td><td>Umb. DFG-Programmpausch</td><td></td><td></td><td></td><td></td><td>-</td><td></td><td></td><td></td><td></td></t<>                                                                                                    | 9 Ausgabe        | 2016                                                                                                    | 12.01.2016                            | N           | lach Earbe so            | rtieren      |            |                 | ▶ puchung     | Original  |            |            |                   | -3.788,72   | Umb. DFG-Programmpausch                                    |                             |               |             |             | -            |                  |                           |               |            |
| Sing         Bit         Bit <td>11 Ausgabe</td> <td>2016</td> <td>10.01.2016</td> <td></td> <td></td> <td></td> <td></td> <td></td> <td>- buchung</td> <td>Original</td> <td></td> <td></td> <td></td> <td>-110,02</td> <td>Umb. or G-Programmpausch</td> <td></td> <td></td> <td></td> <td></td> <td></td> <td></td> <td></td> <td></td> <td></td>                                                                                                    | 11 Ausgabe       | 2016                                                                                                    | 10.01.2016                            |             |                          |              |            |                 | - buchung     | Original  |            |            |                   | -110,02     | Umb. or G-Programmpausch                                   |                             |               |             |             |              |                  |                           |               |            |
| Stagebre         Offset         Add 22:05         Nuch Farbe filter         Stagebre         Offset         Add 22:05         Image 20:05         Stagebre         Offset         Add 22:05         Image 20:05         Stagebre         Offset         Add 22:05         Image 20:05         Image 20:05 <t< td=""><td>12 Ausgabe</td><td>2016</td><td>19.01.2016</td><td>WK F</td><td>ilter löschen a</td><td>aus "Be</td><td>leaNr"</td><td></td><td>buchung</td><td>Original</td><td></td><td></td><td></td><td>-15.60</td><td>Umb. auf DEG-Programmer</td><td></td><td></td><td></td><td></td><td></td><td></td><td></td><td></td><td></td></t<>                                                                                                    | 12 Ausgabe       | 2016                                                                                                    | 19.01.2016                            | WK F        | ilter löschen a          | aus "Be      | leaNr"     |                 | buchung       | Original  |            |            |                   | -15.60      | Umb. auf DEG-Programmer                                    |                             |               |             |             |              |                  |                           |               |            |
| I angabe         One         Mach Fabrie filter         Juning         Original         24443         Pire Ascocci         Description         Description           Stangabe         Off         442.216         Pire Ascocci         Off         Income and the standard standard st                                                                                                    | 13 Ausgabe       | 2016                                                                                                    | 04.02.2016                            |             |                          |              | -          |                 | buchung       | Original  |            |            | -                 | 104,26      | PNr.94xxxxxxx                                              |                             |               |             |             |              |                  |                           |               |            |
| Jangabe         Origin         4422 Pir 49x000x         m         m         m           Jangabe         Origin         4422 Pir 49x000x         m         m                                                                                                    | 14 Ausgabe       | 2016                                                                                                    | 04.02.2016                            | N           | lach Farbe f <u>i</u> lt | tern         |            |                 | buchung       | Original  |            |            |                   | 2.664,61    | PNr.94xxxxxxx                                              |                             |               |             |             |              |                  |                           |               |            |
| Instrument Toris         Isol 236         Isol 236 <thisol 236<="" th="">         Isol 236         Isol 236</thisol>                                                                                                    | 15 Ausgabe       | 2016                                                                                                    | 04.02.2016                            | т           | evtfilter                |              |            |                 | buchung       | Original  |            |            |                   | 44,82       | PNr.94xxxxxxx                                              |                             |               |             |             |              |                  |                           |               |            |
| I Ausgabe         OTIS         65 SQ.2016         SQ.2016         SQ.2016         Number of the SQ.2016         Number of the SQ.2016 <td>16 Einnahmen IST</td> <td>2016</td> <td>18.01.2016</td> <td></td> <td>exemter</td> <td></td> <td></td> <td></td> <td>lung</td> <td>Gezahlt</td> <td></td> <td></td> <td></td> <td>-12.120,00</td> <td>*Mittelanforderung 206xxxxxxx</td> <td>ĸ</td> <td></td> <td>0007100011</td> <td></td> <td>DFG</td> <td></td> <td></td> <td></td> <td></td>                                                                                                    | 16 Einnahmen IST | 2016                                                                                                    | 18.01.2016                            |             | exemter                  |              |            |                 | lung          | Gezahlt   |            |            |                   | -12.120,00  | *Mittelanforderung 206xxxxxxx                              | ĸ                           |               | 0007100011  |             | DFG          |                  |                           |               |            |
| 3 Ausgabe 2016 05.02.2016<br>Ausgabe 2016 05.02.2016<br>Ausgabe 2016 10.02.2016<br>Ausgabe 2016 10.02.2016<br>Ausgabe 2016 10.02 | 17 Ausgabe       | 2016                                                                                                    | 05.02.2016                            | S           | uchen                    |              |            | 2               | lung          | Gezahlt   |            |            |                   | 252,50      | *kd. 995xxx  Arbeitsgespräche                              |                             |               | 0001000428  |             | Reisebüro    |                  |                           | 1100751732    |            |
| al.wagabe         2016         65.02.2016         (Magabe         05.02.2016         (Magabe         100         Avagabe         100         Avagabe         100         100         Avagabe         100         100         Avagabe         100         100         Avagabe         100         100         100         100         100         100         100         100         100         100         100         100         100         100         100         100         <                                                                                                    | 8 Ausgabe        | 2016                                                                                                    | 03.02.2016                            | Ľ           | action                   |              |            |                 | lung          | Gezahlt   |            |            |                   | 243,95      | *DR Berlin Kd.nr. 8xxxx                                    |                             |               | 0001003727  |             | Reisebüro    |                  |                           | 60099661      |            |
| Jakagabe         2016         65.02.2016         00100000714         182406           Jakagabe         2016         26.012016         00100000715         182406           Jakagabe         2016         26.012016         0010000075         182406           Jakagabe         2016         26.012016         0010000075         182406           Jakagabe         2016         26.012016         0010000075         182406           Jakagabe         2016         26.012016         0010000075         182406           Jakagabe         2016         26.012016         0010000075         182406           Jakagabe         2016         26.012016         0012001411         0.02 Versaul und Verpackungskosten         0001000623         PhYVE SYSTER GulHA & C.O.K.G         0EF 100760           Jakagabe         2016         26.012016         Werpackungskosten         0001000623         PhYVE SYSTER GulHA & C.O.K.G         0EF 100760           Jakagabe         2016         28.012016         Werpackungskosten         0001000680         Senantechnik         6160093           Jakagabe         2016         28.012016         Werpackungskosten         0.010006808         Senantechnik         6160093           Jakagabe         2016         28.012016                                                                                                    | 9 Ausgabe        | 2016                                                                                                    | 05.02.2016                            |             | 🖓 🖌 🖌 🖌 🖌                | uswähle      | n)         |                 | lung          | Gezahlt   |            |            |                   | 15,00       | Arbeitsgespräche DFG Antrag                                | DR                          |               | 0001006375  |             |              |                  |                           | 182406        |            |
| avsagabe         2016         2017         2017         2017         2017         2017         2017         2017         2017         2017         2017         2017         2017         2017         2017         2017         2017         2017         2017         2017         2017         2017         2017         2017         2017         2017         2017         2017         2017         2017         2017         2017         2017         2017         2017         2017         2017         2017         2017         2017         2017         2017         2017         2017         2017         2017         2017         2017         2017         2017         2017         2017         2017         2017         2017         2017         2017         2017         2017         2017         2017         2017         2017         2017         2017         2017         2017         2017         2017         2017         2017         2017         2017         2017         2017         2017         2017         2017         2017         2017         2017         2017         2017         2017         2017         2017         2017         2017         2017         2017         2017                                                                                                    | 20 Ausgabe       | 2016                                                                                                    | 05.02.2016                            |             |                          | 0014         |            |                 | lung          | Gezahlt   |            |            |                   | 240,00      | Arbeitsgespräche DFG Antrag                                | I DR                        |               | 0001006375  |             |              |                  |                           | 182406        |            |
| Ausgabe       2016       2016       2012016       001000023       PhYVE 5YSTEE (ABH & 20.KG       GRE 160763         Ausgabe       2016       26.12016       001000023       PhYVE 5YSTEE (ABH & 20.KG       GRE 160763         Ausgabe       2016       26.012016       001000023       PhYVE 5YSTEE (ABH & 20.KG       GRE 160763         Ausgabe       2016       26.012016       001000023       PhYVE 5YSTEE (ABH & 20.KG       GRE 160763         Ausgabe       2016       26.012016       001000023       PhYVE 5YSTEE (ABH & 20.KG       GRE 160763         Ausgabe       2016       26.012016       0011000023       PhYVE 5YSTEE (ABH & 20.KG       GRE 160763         Ausgabe       2016       26.012016       00110000679       Wesskabe13mm Bananen-Stecker 4mm       0001000668       Sensortechnik       4160093         Ausgabe       2016       26.012016       00410004145       Wing       Gezaht       107.01       Messkabe13mm Bananen-Stecker 4mm       0001000668       Sensortechnik       4160093         Ausgabe       016       10.022016       Wing       Gezaht       107.01       Messkabe13mm Bananen-Stecker 4mm       0001000668       Sensortechnik       4160093         Ausgabe       016       10.022016       Wing       Gezaht                                                                                                    | Ausgabe          | 2016                                                                                                    | 26.01.2016                            |             | 001000                   | 0015         |            | =               | lung          | Gezahlt   |            |            |                   | 8,16        | Platinelekrode in Schutzrohr                               |                             |               | 0001000823  |             | PHYWE SY     | STEME GMBH &     | CO.KG                     | GRE160760     |            |
| avsgabe         2016         2012 101         0012001411         00100023         PhYVE SYSTEM Colled Solution Solution         State Solution         State Solution <td>2 Ausgabe</td> <td>2010</td> <td>20.01.2010</td> <td></td> <td>001000</td> <td>0252</td> <td></td> <td></td> <td>lung</td> <td>Gezahlt</td> <td></td> <td></td> <td></td> <td>90,03</td> <td>Platinelekrode in Schutzroni<br/>Verseed und Verseekungeken</td> <td>too</td> <td></td> <td>0001000823</td> <td></td> <td>DHY/WE ST</td> <td>STEME GMBH &amp;</td> <td>CO.KG</td> <td>GRE 160760</td> <td></td>                                                                                                    | 2 Ausgabe        | 2010                                                                                                    | 20.01.2010                            |             | 001000                   | 0252         |            |                 | lung          | Gezahlt   |            |            |                   | 90,03       | Platinelekrode in Schutzroni<br>Verseed und Verseekungeken | too                         |               | 0001000823  |             | DHY/WE ST    | STEME GMBH &     | CO.KG                     | GRE 160760    |            |
| casagate       2016       20.12016       Contract of the contract of the contract of                                                                                                    | Ausgabe          | 2016                                                                                                    | 26.01.2016                            |             | 0010000                  | 0232         |            |                 | lung          | Gezahlt   |            |            |                   | 8.93        | Versand und Verpackungskos                                 | ten                         |               | 0001000823  |             | DHVWE SV     | STEME GMBH &     | CO.KG                     | GRE160760     |            |
| Ausgabe       2016       2010       2010       2010       2010       2010       2010       2010       2010       2010       2010       2010       2010       2010       2010       2010       2010       2010       2010       2010       2010       2010       2010       2010       2010       2010       2010       2010       2010       2010       2010       2010       2010       2010       2010       2010       2010       2010       2010       2010       2010       2010       2010       2010       2010       2010       2010       2010       2010       2010       2010       2010       2010       2010       2010       2010       2010       2010       2010       2010       2010       2010       2010       2010       2010       2010       2010       2010       2010       2010       2010       2010       2010       2010       2010       2010       2010       2010       2010       2010       2010       2010       2010       2010       2010       2010       2010       2010       2010       2010       2010       2010       2010       2010       2010       2010       2010       2010       2010       2010                                                                                                    | 25 Ausgabe       | 2016                                                                                                    | 28.01.2016                            |             | ₩ 001200                 | 1411         |            |                 | lung          | Gezahlt   |            |            |                   | 1,88        | 1 m Messkabel 3mm Bananen -                                | Stecker 4mm                 |               | 0001006086  |             | Sensortect   | inik             | 55.NG                     | 4160093       |            |
| 2         Ausgabe         2016         20.01.2016         Image Sec.2016         20.01.2016         Image Sec.2016         10.02.2016         Image Sec.2016         20.01.2017         Image Sec.2016         10.02.2016         Image Sec.2016         10.02.2016         Image Sec.2016         10.02.2016         Image Sec.2016         10.02.2016         Image Sec.2016         10.02.2016         Image Sec.2016         10.01.200670         Stret Service & Soution Growth         20.14007           1         Ausgabe 2016         17.02.2016         Image Sec.2016         Image Sec.2016         Image Sec.2016         Image Sec.2016         Image Sec.2016         Image Sec.2016         Image Sec.2016         Image Sec.2016         I                                                                                                    | 6 Ausgabe        | 2016                                                                                                    | 28.01.2016                            |             | 003100                   | 1817         |            |                 | ilung         | Gezahlt   |            |            |                   | 228,48      | 1 m Messkabel 3mm Bananen -                                | Stecker 4mm                 |               | 0001006086  |             | Sensortect   | nik              |                           | 4160093       |            |
| 3 Auggeb       2016       20.01.2016       0.01002696       Sensortechnik       416093         Auggeb       2016       28.01.2016       0.01002696       Sensortechnik       416093         Auggeb       2016       28.01.2016       0.001000690       Sensortechnik       416093         Auggeb       2016       10.02.2016       0.001000670       Stret Service & Soution GmbH       9231407         Auggeb       2016       10.02.2016       0.001000670       Stret Service & Soution GmbH       9231407         Auggeb       2016       10.02.2016       0.001000670       Stret Service & Soution GmbH       9231407         Auggeb       2016       10.02.2016       0.001000670       Stret Service & Soution GmbH       9231407         Auggeb       2016       10.02.2016       0.001000670       Stret Service & Soution GmbH       9231407         Auggeb       2016       17.02.2018       0.001000670       Stret Service & Soution GmbH       9231407         Stretz       0.00100       Stret Service & Soution GmbH       9231407       9231407         Coligo       2016       17.02.2018       0.001000670       Stret Service & Soution GmbH       9231407         Coligo       2016       17.02.2018       0.00000670       Stre                                                                                                    | 7 Ausgabe        | 2016                                                                                                    | 28.01.2016                            |             | 004100                   | 0879         |            |                 | lung          | Gezahlt   |            |            |                   | 4,73        | 1 m Messkabel 3mm Bananen -                                | Stecker 4mm                 |               | 0001006086  |             | Sensortect   | nik              |                           | 4160093       |            |
| J Auggeb         Co16         28.01.2016         Description         Gezaht         2.23 [ In Messkabel 3mm Banaen-Stecker 4mm         0001000606         Senandtenhik         4160093           J Auggebe         Co16         2.00.12016         UP 4004004145         Imga Gezaht         10.72 [ In Messkabel 3mm Banaen-Stecker 4mm         0001000606         Senandtenhik         4160093           J Auggebe         Co16         10.02 2016         UP 40042001327         Imga Gezaht         10.72 [ In Messkabel 3mm Banaen-Stecker 4mm         0001000670         Stret Service & Solution GmbH         52314077           J Auggebe         Co16         10.02 2016         UP 40042001327         Imga Gezaht         17.3] [ss8 Packband tespack6 Utrs Strong 50         0001000670         Stret Service & Solution GmbH         52314077           J Auggebe         Co16         17.02 2016         UP 40042071         Stret Service & Solution GmbH         52314077           J Colgo         2016         17.02 2016         UP 40042071         Stret Service & Solution GmbH         52314077           J Colgo         2016         17.02 2016         UP 40042071         Stret Service & Solution GmbH         52314077           J Colgo         Cole 17.02 2016         UP 40042071         Stret Service & Solution GmbH         52315938           J Colgo <td< td=""><td>8 Ausgabe</td><td>2016</td><td>28.01.2016</td><td></td><td></td><td>3690</td><td></td><td></td><td>ilung</td><td>Gezahlt</td><td></td><td></td><td></td><td>91,04</td><td>1 m Messkabel 3mm Bananen -</td><td>Stecker 4mm</td><td></td><td>0001006086</td><td></td><td>Sensortect</td><td>inik</td><td></td><td>4160093</td><td></td></td<>                                                                                                    | 8 Ausgabe        | 2016                                                                                                    | 28.01.2016                            |             |                          | 3690         |            |                 | ilung         | Gezahlt   |            |            |                   | 91,04       | 1 m Messkabel 3mm Bananen -                                | Stecker 4mm                 |               | 0001006086  |             | Sensortect   | inik             |                           | 4160093       |            |
| JAugge         Colfs         28.01.2016         Jourge Colfs         20.01.2016         Jourge Colfs         20.01.2016         Jourge Colfs         100.770   Im Messkeles/Im Banaen-Stecker 4mm         0001000606         Senantechnik         416009           Ausgabe         2016         10.02.2016         Img         Gezaht         117.13         Jess@ Packbalend Som Kon Kon Kon Kon Kon Kon Kon Kon Kon Kon                                                                                                    | 9 Ausgabe        | 2016                                                                                                    | 28.01.2016                            |             | 004100                   | 4145         |            |                 | lung          | Gezahlt   |            |            |                   | 2,23        | 1 m Messkabel 3mm Bananen -                                | Stecker 4mm                 |               | 0001006086  |             | Sensortect   | inik             |                           | 4160093       |            |
| Livingable         2016         10.02.2016         Unit Sec.         Image         Gezahlt         11.821 [Spakkbeland 50 mm x 66 m (6 y, L) Pol         000100670         Stret Service & Soution GmbH         92314807           3 Ausgabe         2016         10.02.2016         Image         Gezahlt         11.9216         0001000670         Stret Service & Soution GmbH         92314807           3 Ausgabe         2016         10.02.2016         Image         Gezahlt         11.9186         901000670         Stret Service & Soution GmbH         92314807           3 Ausgabe         2016         10.02.2016         Image         Gezahlt         1991         901000670         Stret Service & Soution GmbH         92314807           3 Ausgabe         2016         15.02.2016         Image         Gezahlt         1991         901000670         Stret Service & Soution GmbH         92314807           0 Objog         2016         17.02.2016         004004207         Horoutistit         Rechnung         Original         4.573         StrEtT Tomer HP CCS31A.ca. 2.800 Seten         0001000670         Stret Service & Soution GmbH         9231938           3 Objog         2016         17.02.2016         0042004207         4100014311         Rechnung         Original         4.573         StrEtT Tomer HP CCS3A.ca. 2.800 Sete                                                                                                    | 30 Ausgabe       | 2016                                                                                                    | 28.01.2016                            |             | 004200                   | 1327         |            |                 | lung          | Gezahlt   |            |            |                   | 107,70      | 1 m Messkabel 3mm Bananen -                                | Stecker 4mm                 |               | 0001006086  |             | Sensortect   | inik             |                           | 4160093       |            |
| Avsgabe         2016         10.02.2016         10.02.2016         Unc 2016         10.02.2016         Stref Service & Soution GmbH         9231407           Avsgabe         2016         10.02.2016         Image         Gezaht         17.13 [rese® Packhand tespack@ Utra Strong 50         000100670         Stref Service & Soution GmbH         9231407           Avsgabe         2016         12.02.2016         Image         Gezaht         59.8] [rese® Packhand tespack@ Utra Strong 50         000100670         Stref Service & Soution GmbH         9231407           Obligo         2016         15.02.2016         Image         Gezaht         -17.14 [rese® Packhand tespack@ Utra Strong 50         000100670         Stref Service & Soution GmbH         9231407           Obligo         2016         17.02.2016         Unc 20147         Trouble Control         Stref Service & Soution GmbH         9231938           Obligo         2016         17.02.2016         Outgourdant         Rechnung         Orignal         -1.67 STRETT Toner IP CCS3A ca. 2.800 Seten         000100670         Stret Service & Soution GmbH         9231938           Obligo         2016         17.02.2016         Outgourdant         Rechnung         Orignal         -1.67 STRETT Toner IP CCS3A ca. 2.800 Seten         000100670         Stret Service & Soution GmbH         9231938                                                                                                    | Ausgabe          | 2016                                                                                                    | 10.02.2016                            |             |                          |              |            | -               | lung          | Gezahlt   |            |            |                   | 18,21       | Signalklebeband 50 mm x 66 m                               | (B x L) Pol                 |               | 0001000670  |             | Streit Servi | ce & Solution Gr | юH                        | 92314807      |            |
| Jusgee         CVIC         Jusgee         CVIC         Jusgee         CVIC         Strate Service & Soution GmbH         92314907           Jusgee         CVIC         10.04.2010         Strate Service & Soution GmbH         9231693         9231693         9011000670         Strate Service & Soution GmbH         9231693           Jusgee         Coll         15.02.2016         Image         Original         65.73         STREIT Toner HP CCS3L o.e. 2.000 Seten         0001000670         Strate Service & Soution GmbH         92331938           Obligo         2016         17.02.2016         042004207         410014311         Rechnung         Original         -1.67         Strate Toner HP CCS3L o.e. 2.000 Seten         0001000670         Strate Service & Soution GmbH         92331938           Obligo         2016         17.02.2016         042004207         410014311         Rechnung         Original         -1.67         StrEIT Toner HP CCS3L o.e. 2.000 Seten         0001000670         Strat Service & Soution GmbH         92331938           0 Obligo         2016         17.02.2016         042004207         4100014311         Rechnung         Original         -1.67         StrEIT Toner HP CCS3L o.e. 2.000 Seten         0001000670         Strat Service & Soution GmbH         92331938         30898         30898         30010000270                                                                                                    | 2 Ausgabe        | 2016                                                                                                    | 10.02.2016                            |             |                          |              |            |                 | lung          | Gezahlt   |            |            |                   | 17,13       | tesa® Packband tesapack® Ult                               | tra Strong 50               |               | 0001000670  |             | Streit Serv  | ce & Solution Gr | 1bH                       | 92314807      |            |
| russion         russion         russion <t< td=""><td>Ausgabe</td><td>2016</td><td>10.02.2016</td><td></td><td>(</td><td>0</td><td>ĸ</td><td>Abbrechen</td><td>lung</td><td>Gezahlt</td><td></td><td></td><td>-</td><td>59,98</td><td>tesa® Packband tesapack® Ult</td><td>tra Strong 50</td><td></td><td>0001000670</td><td></td><td>Streit Servi</td><td>ce &amp; Solution Gr</td><td>IDH</td><td>92314807</td><td></td></t<>                                                                                                    | Ausgabe          | 2016                                                                                                    | 10.02.2016                            |             | (                        | 0            | ĸ          | Abbrechen       | lung          | Gezahlt   |            |            | -                 | 59,98       | tesa® Packband tesapack® Ult                               | tra Strong 50               |               | 0001000670  |             | Streit Servi | ce & Solution Gr | IDH                       | 92314807      |            |
| Colligio         Colligio                                                                                                    | Ausgabe          | 2016                                                                                                    | 15.02.2016                            |             |                          |              |            | . apprecircit   | houng         | Original  |            |            | +                 | -17,14      | STREET Toper HP CC531A ca. 2                               | a strong su<br>2 800 Seiten |               | 0001000670  |             | Streit Servi | ce & Solution Gr | ion<br>ibH                | 92332391      |            |
| Oblige         2016         17.02.2016         6042004207         4100014311         Rechnung         Original         55.73         STREIT Tomer IM CCS32A. oz. 2.800 Seten         000100670         Stret Service & Soution GmbH         22331938           0 bigg         2016         17.02.2016         6042004207         4100014311         Rechnung         Original         -1.67         STREIT Tomer IM CCS32A. oz. 2.800 Seten         0001000670         Stret Service & Soution GmbH         22331938           0 bigg         2016         17.02.2016         6042004207         4100014311         Rechnung         Original         -5.73         STREIT Tomer IM CCS32A. oz. 2.800 Seten         0001000670         Stret Service & Soution GmbH         22331938           0 bigg         2016         17.02.2016         6042000207         4100014311         Rechnung         Original         55.73         STREIT Tomer IM CCS3A. oz. 2.800 Seten         0001000670         Stret Service & Soution GmbH         22331938           0 bigg         2016         17.02.2016         6042000208         500007366         Zahung         Gezaht         146.00 (PM Frankfurf xxxx         000200125         500007366           + M Buchungen SAP1         Soution GmbH         223193         Gezaht         166.00 (PM Frankfurf xxxx         000200125         500007366         <                                                                                                    | 36 Obligo        | 2016                                                                                                    | 17.02.2016                            | 1004/00     | 04207                    | 14           | 100014311  |                 | Rechnung      | Original  |            |            |                   | -1,67       | STREIT Toner HP CC532A ca 2                                | 2.800 Seiten                |               | 0001000670  |             | Streit Servi | ce & Solution Gr | юH                        | 92331938      |            |
| Coligo         2016         17.02.2016         0042004207         4100014311         Rechnung         Original         -1.67         STREIT Toner HP CC533A ca. 2.800 Seten         000100670         Stret Service & Soution GmbH         92331938           Oblgo         2016         17.02.2016         0042004207         4100014311         Rechnung         Original         55.73         STREIT Toner HP CC533A ca. 2.800 Seten         000100670         Stret Service & Soution GmbH         92331938           Ausgabe         2016         21.01.2016         0043000208         5000007366         Zahung         Gezaht         146.00 'DR Frankfurf voxx         000200125         5000007366         5000007366         5000007366         5000007366         5000007366         5000007366         5000007366         5000007366         5000007366         5000007366         5000007366         5000007366         5000007366         5000007366         5000007366         5000007366         5000007366         5000007366         5000007366         5000007366         5000007366         5000007366         5000007366         5000007366         5000007366         5000007366         5000007366         5000007366         5000007366         5000007366         5000007366         5000007366         5000007366         5000007366         5000007366         50000000000         5000000                                                                                                    | 37 Obligo        | 2016                                                                                                    | 17.02.2016                            | 004200      | 04207                    | 4            | 100014311  |                 | Rechnung      | Original  |            |            |                   | 55,73       | STREIT Toner HP CC532A ca. 2                               | 2.800 Seiten                |               | 0001000670  |             | Streit Servi | ce & Solution Gr | ibH                       | 92331938      |            |
| 0 Obligo         2016         17.02.2016         0042004207         4100014311         Rechnung         Original         55,73         STREIT Toner HP CC533A ca. 2.800 Seten         0001000670         Stret Service & Solution GmbH         92331938           Jausgabe         2016         21.01.2016         0042000206         5000007366         Zahlung         Gezaht         146.00 'CR Frankfurf xxxxx         000200125         5000007366           V > II         Buchungen SAP1         45.40 'CR Frankfurf xxxxx         0002000125         5000007366         5000007366           V > II         Buchungen SAP1         45.40 'CR Frankfurf xxxxx         0002000125         5000007366                                                                                                    | 38 Obligo        | 2016                                                                                                    | 17.02.2016                            | 004200      | 04207                    | 4            | 100014311  |                 | Rechnung      | Original  |            |            |                   | -1,67       | STREIT Toner HP CC533A ca. 2                               | 2.800 Seiten                |               | 0001000670  |             | Streit Servi | ce & Solution Gr | ıbH                       | 92331938      |            |
| 2   Auggeb 2016 21.0 1.2016 0043000208 500007386 Zahlung Gezaht 146,00 / DR Frankfur/ xxxx 00000125 500007386                                                                                                    | 39 Obligo        | 2016                                                                                                    | 17.02.2016                            | 004200      | 04207                    | 41           | 100014311  |                 | Rechnung      | Original  |            |            |                   | 55,73       | STREIT Toner HP CC533A ca. 2                               | 2.800 Seiten                |               | 0001000670  |             | Streit Servi | ce & Solution Gm | hbH                       | 92331938      |            |
| Laurente Fore la galance forezonnance forezonnance la galance la galance forezonnance la galance la galance la                                                                                                    | 10 Ausgabe       | 2016                                                                                                    | 21.01.2016                            | 004300      | 00208                    | 50           | 000007366  |                 | Zahlung       | Gezahlt   |            |            |                   | 146,00      | *DR Frankfurt/ xxxx                                        |                             |               | 0002000125  |             |              |                  |                           | 5000007366    |            |
|                                                                                                    |                  | hunden SAP1                                                                                                    | 21 01 2018                            | 004200      | 90000                    | 101          | 00007266   |                 | Zahluna       | Cozoh     |            |            | 1                 | 165 40      | IDD Ecoldudhoonor                                          |                             |               | 0000000105  |             | -            |                  |                           | E000007266    | ▶ II       |
|                                                                                                    | Bereit           |                                                                                                    | · · · · · · · · · · · · · · · · · · · |             |                          |              |            |                 |               |           |            |            |                   |             |                                                            |                             |               |             |             | _            |                  | III III 100 9             | K (-)         | ) (        |

# 2. Gehen Sie auf Daten > Teilergebnis:

| 🗶 🛃 🔊 - (*                | ×   <del>↓</del>          | Collegebrack Comm               | da Datas Otras Star                  | Analah Add Inc                                          | _                    | Buchungen_SAP-5 [Schreibgesch             | nützt] [Kompatibilitätsmoo | us] - Microsoft Excel                                             |                                                |                            | _                       |             |                    |
|---------------------------|---------------------------|---------------------------------|--------------------------------------|---------------------------------------------------------|----------------------|-------------------------------------------|----------------------------|-------------------------------------------------------------------|------------------------------------------------|----------------------------|-------------------------|-------------|--------------------|
|                           |                           |                                 | Verbindungen                         | Ansiene Add-Ins                                         | T Löscher            |                                           |                            | •                                                                 |                                                | Detail anzeigen            |                         |             |                    |
| A                         |                           |                                 | Eigenschaften                        | $\begin{array}{c} \mathbf{A} \\ \mathbf{Z} \end{array}$ | The Erneut           | übernehmen                                |                            |                                                                   |                                                | Detail ausblende           | en                      |             |                    |
| Aus Aus dem<br>Access Web | Aus Aus and<br>Text Quell | deren Vorhandene<br>en          | Alle<br>tualisieren 👻 🕬 Verknüpfunge | n bearbeiten                                            | Filtern V Erweite    | rt Text in Duplikate<br>Spalten entfernen | Datenüberprüfung Konso     | idieren Was-wäre-wenn-Analys                                      | e Gruppieren Gruppierung Feilerg<br>aufheben * | gebnis                     |                         |             |                    |
| E                         | xterne Daten al           | orufen                          | Verbindungen                         | Sc                                                      | ortieren und Filtern |                                           | Datentools                 |                                                                   | Clinder                                        |                            | <u> </u>                | <u> </u>    |                    |
| A7                        | • (*                      | <i>f</i> <sub>x</sub> Ausgabe   |                                      |                                                         |                      |                                           |                            |                                                                   | Teilergebnisse                                 |                            | 8                       |             | ~                  |
| A                         | В                         | С                               | D                                    | E                                                       | F                    | G                                         | Н                          |                                                                   |                                                |                            |                         |             | L 🗖                |
| Buch                      | ingen S                   | SAP                             |                                      |                                                         |                      |                                           |                            |                                                                   | Gruppieren nach:                               |                            |                         |             |                    |
| 1                         |                           |                                 |                                      |                                                         |                      |                                           |                            |                                                                   | Filter                                         |                            | -                       |             |                    |
|                           |                           |                                 |                                      |                                                         |                      |                                           |                            |                                                                   | Unter Verwendung vor                           | n:                         |                         |             |                    |
| 2 Haushaltsiahr           | 2016: Kostenste           | elle: 105xxxxxxxx: Sortierung ( | nach: Beleg: Filter Buchungen: all   | e relevanten Buchungen: User: nr                        | 1019: Stand: 23.02.2 | 016                                       |                            |                                                                   | 0                                              |                            |                         |             |                    |
|                           |                           | ,,                              |                                      |                                                         |                      |                                           |                            |                                                                   | Summe                                          |                            |                         |             |                    |
|                           |                           |                                 |                                      |                                                         |                      |                                           |                            |                                                                   | Teilergebnis addieren a                        | zu:                        |                         |             |                    |
| 3                         |                           |                                 |                                      |                                                         |                      |                                           |                            |                                                                   | Fonds Bez                                      |                            |                         |             |                    |
| A Filter                  | HH-Jahr 🚽                 | BuDat                           | BelegNr                              | VorgängerBelegNr 🚽                                      | Werttyp              | , Betrags-/Budgetart 🚽                    | Betrag 🚽                   | Ко                                                                | ProjektDef                                     |                            |                         | Debitor     | RechnungsNr        |
| 5 Ausgabe                 | 2016                      | 12.01.2016                      | 0010000014                           |                                                         | Umbuchung            | Original                                  | -816,68                    | *Umb. DFG-Programmpauschale                                       | 📃 Projekt                                      |                            |                         | L           |                    |
| 6 Ausgabe                 | 2016                      | 12.01.2016                      | 0010000014                           |                                                         | Umbuchung            | Original                                  | -51,40                     | *Umb. DFG-Programmpauschale                                       | Projekt Bez                                    |                            |                         |             |                    |
| 7 Ausgabe                 | 2016                      | 12.01.2016                      | 0010000014                           |                                                         | Umbuchung            | Original                                  | -640,93                    | *Umb. DFG-Programmpauschale                                       | 📃 Begründung der Be                            | eschaffung                 |                         |             |                    |
| 8 Ausgabe                 | 2016                      | 12.01.2016                      | 0010000015                           |                                                         | Umbuchung            | Original                                  | -208,25                    | Umb. DFG-Programmpausch                                           | Einkaufswagen-Nr                               |                            | -                       |             |                    |
| 10 Ausgabe                | 2016                      | 12.01.2016                      | 0010000015                           |                                                         | Umbuchung            | Original                                  | -116.62                    | Umb. DFG-Programmpausch                                           |                                                |                            |                         |             |                    |
| 11 Ausgabe                | 2016                      | 19.01.2016                      | 0010000252                           | 5000006801                                              | Umbuchung            | Original                                  | -913,98                    | Umb. auf DFG-Progrxxxxxxx                                         | Vorhandene Teilero                             | ebnisse ersetzen           |                         |             |                    |
| 12 Ausgabe                | 2016                      | 19.01.2016                      | 0010000252                           | 5000006801                                              | Umbuchung            | Original                                  | -15,60                     | Umb. auf DFG-Progrxxxxxxx                                         |                                                |                            | - C:                    |             |                    |
| 13 Ausgabe                | 2016                      | 04.02.2016                      | 0012001411                           |                                                         | Umbuchung            | Original                                  | 104,26                     | PNr.94xxxxxx                                                      | Seitenumbruche zv                              | vischen Gruppen ei         | ntugen                  |             |                    |
| 14 Ausgabe                | 2016                      | 04.02.2016                      | 0012001411                           |                                                         | Umbuchung            | Original                                  | 2.664,61                   | PNr.94xxxxxx                                                      | 🔽 Ergebnisse unterha                           | alb der <u>D</u> aten anze | igen                    |             |                    |
| 16 Finnahmen IST          | 2016                      | 18 01 2016                      | 0012001411                           |                                                         | Zahlung              | Gezahlt                                   | -12 120 00                 | *Mittelanforderung 206xxxxxxx                                     |                                                |                            | -                       |             |                    |
| 17 Ausgabe                | 2016                      | 05.02.2016                      | 0041000879                           | 5000010944                                              | Zahlung              | Gezahlt                                   | 252.50                     | *kd. 995xxxl Arbeitsgespräche                                     | Alle entfernen                                 | OK                         | bbrechen                |             | 1100751732         |
| 18 Ausgabe                | 2016                      | 03.02.2016                      | 0041003690                           | 5000011508                                              | Zahlung              | Gezahlt                                   | 243,95                     | *DR Berlin Kd.nr. 8xxxx                                           |                                                |                            | bbreahan                |             | 60099661           |
| 19 Ausgabe                | 2016                      | 05.02.2016                      | 0041004145                           | 5000011508                                              | Zahlung              | Gezahlt                                   | 15,00                      | Arbeitsgespräche DFG Antrag                                       |                                                | -                          |                         |             | 182406             |
| 20 Ausgabe                | 2016                      | 05.02.2016                      | 0041004145                           | 5000011508                                              | Zahlung              | Gezahlt                                   | 240,00                     | Arbeitsgespräche DFG Antrag D                                     | R                                              | 0001006375                 |                         |             | 182406             |
| 21 Ausgabe                | 2016                      | 26.01.2016                      | 0042001327                           | 4100012440                                              | Zahlung              | Gezahlt                                   | 8,16                       | Platinelekrode in Schutzrohr                                      |                                                | 0001000823                 | PHYWE SYSTEME GN        | ABH & CO.KG | GRE160760          |
| 22 Ausgabe                | 2016                      | 26.01.2016                      | 0042001327                           | 4100012440                                              | Zahlung              | Gezahlt                                   | 90,03                      | Versand und Vernackungskoster                                     | 1                                              | 0001000823                 | PHYWE SYSTEME GN        | ABH & CO.KG | GRE160760          |
| 24 Ausgabe                | 2016                      | 26.01.2016                      | 0042001327                           | 4100012440                                              | Zahlung              | Gezahlt                                   | 8,93                       | Versand und Verpackungskoster                                     |                                                | 0001000823                 | PHYWE SYSTEME GN        | ABH & CO.KG | GRE160760          |
| 25 Ausgabe                | 2016                      | 28.01.2016                      | 0042001500                           | 4100012529                                              | Zahlung              | Gezahlt                                   | 1,88                       | 1 m Messkabel 3mm Bananen -St                                     | ecker 4mm                                      | 0001006086                 | Sensortechnik           |             | 4160093            |
| 26 Ausgabe                | 2016                      | 28.01.2016                      | 0042001500                           | 4100012529                                              | Zahlung              | Gezahlt                                   | 228,48                     | 1 m Messkabel 3mm Bananen -Ste                                    | ecker 4mm                                      | 0001006086                 | Sensortechnik           |             | 4160093            |
| 27 Ausgabe                | 2016                      | 28.01.2016                      | 0042001500                           | 4100012529                                              | Zahlung              | Gezahlt                                   | 4,73                       | 1 m Messkabel 3mm Bananen -St                                     | ecker 4mm                                      | 0001006086                 | Sensortechnik           |             | 4160093            |
| 28 Ausgabe                | 2016                      | 28.01.2016                      | 0042001500                           | 4100012529                                              | ∠aniung<br>Zablung   | Gezahlt                                   | 91,04                      | 1 m Messkabel 3mm Bananen -Ste<br>1 m Messkabel 3mm Bananen - Ste | ecker 4mm                                      | 0001006086                 | Sensortechnik           |             | 4160093            |
| 30 Ausgabe                | 2016                      | 28.01.2016                      | 0042001500                           | 4100012529                                              | Zahlung              | Gezahlt                                   | 2,23                       | 1 m Messkabel 3mm Bananen -Sto                                    | ecker 4mm                                      | 0001006086                 | Sensortechnik           |             | 4160093            |
| 31 Ausgabe                | 2016                      | 10.02.2016                      | 0042001580                           | 4100012908                                              | Zahlung              | Gezahlt                                   | 18,21                      | Signalklebeband 50 mm x 66 m (B                                   | x L) Pol                                       | 0001000670                 | Streit Service & Soluti | ion GmbH    | 92314807           |
| 32 Ausgabe                | 2016                      | 10.02.2016                      | 0042001580                           | 4100012908                                              | Zahlung              | Gezahlt                                   | 17,13                      | tesa® Packband tesapack® Ultra                                    | Strong 50                                      | 0001000670                 | Streit Service & Soluti | ion GmbH    | 92314807           |
| 33 Ausgabe                | 2016                      | 10.02.2016                      | 0042001580                           | 4100012908                                              | Zahlung              | Gezahlt                                   | 59,98                      | tesa® Packband tesapack® Ultra                                    | Strong 50                                      | 0001000670                 | Streit Service & Soluti | ion GmbH    | 92314807           |
| 34 Ausgabe                | 2016                      | 27.01.2016                      | 0042001587                           | 4100012908                                              | Zahlung              | Gezahlt                                   | -17,14                     | tesa® Packband tesapack® Ultra                                    | Strong 50                                      | 0001000670                 | Streit Service & Soluti | ion GmbH    | 92318593           |
| 35 Ubligo                 | 2016                      | 13.02.2016                      | 0042003897                           | 4100014311                                              | Rechnung             | Original                                  | 55,73                      | STREIL TODEL HP CC531A ca. 2.8<br>STREIT Toder HD CC532A co. 2.9  | uu seiten<br>NN Seiten                         | 0001000670                 | Streit Service & Soluti | ion GMDH    | 92332391           |
| 37 Obligo                 | 2016                      | 17.02.2016                      | 0042004207                           | 4100014311                                              | Rechnung             | Original                                  | -1,07<br>55.73             | STREIT Toner HP CC532A ca. 2.8                                    | 00 Seiten                                      | 0001000670                 | Streit Service & Soluti | ion GmbH    | 92331938           |
| 38 Obligo                 | 2016                      | 17.02.2016                      | 0042004207                           | 4100014311                                              | Rechnung             | Original                                  | -1,67                      | STREIT Toner HP CC533A ca. 2.8                                    | 00 Seiten                                      | 0001000670                 | Streit Service & Soluti | ion GmbH    | 92331938           |
| 39 Obligo                 | 2016                      | 17.02.2016                      | 0042004207                           | 4100014311                                              | Rechnung             | Original                                  | 55,73                      | STREIT Toner HP CC533A ca. 2.8                                    | 00 Seiten                                      | 0001000670                 | Streit Service & Soluti | ion GmbH    | 92331938           |
| 40 Ausgabe                | 2016                      | 21.01.2016                      | 0043000208                           | 5000007366                                              | Zahlung              | Gezahlt                                   | 146,00                     | *DR Frankfurt/ xxxx                                               |                                                | 0002000125                 |                         |             | 5000007366         |
| H + H Buc                 | ungen SAP1                | 21 01 2010                      | 10042000000                          | 16000007266                                             | Zahluna              | Cozobě                                    | 105 40                     |                                                                   |                                                | 10002000125                |                         |             | FEDDDDD7266        |
| Bereit                    |                           |                                 |                                      |                                                         |                      |                                           |                            |                                                                   |                                                |                            |                         | 10          | 0% — – – – – – – – |

### 3. Wählen Sie folgende Einstellung:

Gruppieren nach: BelegNr

Unter Verwendung von: Summe

Teileirgebnis addieren zu: Betrag → Achtung: Einkaufswagen-Nr. müssen Sie abwählen!

| Teilergebnisse                           |  |  |  |  |  |  |  |  |  |  |  |
|------------------------------------------|--|--|--|--|--|--|--|--|--|--|--|
| Gruppieren nach:                         |  |  |  |  |  |  |  |  |  |  |  |
| BelegNr                                  |  |  |  |  |  |  |  |  |  |  |  |
| Unter Verwendung von:                    |  |  |  |  |  |  |  |  |  |  |  |
| Summe 💌                                  |  |  |  |  |  |  |  |  |  |  |  |
| Teilergebnis addieren zu:                |  |  |  |  |  |  |  |  |  |  |  |
| Werttyp Betrags-/Budgetart               |  |  |  |  |  |  |  |  |  |  |  |
| ✓ Betrag                                 |  |  |  |  |  |  |  |  |  |  |  |
| Kreditor/Debitor-Nr                      |  |  |  |  |  |  |  |  |  |  |  |
| Kreditor/Debitor                         |  |  |  |  |  |  |  |  |  |  |  |
| Vorhandene Teilergebnisse ersetzen       |  |  |  |  |  |  |  |  |  |  |  |
| Seitenumbrüche zwischen Gruppen einfügen |  |  |  |  |  |  |  |  |  |  |  |
| Ergebnisse unterhalb der Daten anzeigen  |  |  |  |  |  |  |  |  |  |  |  |
| Alle entfernen OK Abbrechen              |  |  |  |  |  |  |  |  |  |  |  |

# 4. Ergebnistabelle: Sie können die Gesamtsumme Ihrer Bestellungen in die neuen Zeilen (hier gelb markiert) sehen:

| 🗶 i 🛃 🤘        | · (≌ -  :        | -          |            |                     |                          | _                            | Buchungen     | _SAP-5 [Schreibgeschützt] [Ko            | mpatibilitätsmodus] - Mi | crosoft Excel                                                                                                    |                                          |            |                                 | - 0 X               |
|----------------|------------------|------------|------------|---------------------|--------------------------|------------------------------|---------------|------------------------------------------|--------------------------|----------------------------------------------------------------------------------------------------|------------------------------------------|------------|---------------------------------|---------------------|
| Datei          | Start            | Einfügen   | Seitenlayo | out Formeln Dat     | en Überprüfen Ansic      | ht Add-Ins                   |               |                                          |                          |                                                                                                    |                                          |            |                                 | ۵ 🕤 🗆 🗗 ۵           |
| <b>_</b>       | 🔏 Ausschn        | eiden      |            |                     |                          | ≠                            | a             |                                          | Chandrad                 | leu                                                                                                    | Nacional Cable dat                       |            | Σ AutoSumme -                   | <u> </u>            |
|                | Kopierer         | -          | Arial      | * 8 * A A           |                          | 2eilenumbruch                | Standard      |                                          | Standard                 | Gut                                                                                                    | Neutral Schlecht                         | , 💼 🖆 🌉    | 🔲 Füllbereich 👻 📶 🚺             | ra 🛛                |
| Einfügen       | I Format ú       | ibertragen | F K U      | : •   🖽 •   🂁 • 🚣 ' | ·   E = =   # #          | 🛓 Verbinden und zentrieren 👻 | 🧐 - % 000 5   | ,0 ,00 Bedingte Als Tal                  | Ausgabe                  | Berechnung                                                                                                    | Eingabe Erklärender                      |            | Sortieren Such                  | nen und<br>wählen z |
| Zwi            | schenablage      | 6          |            | Schriftart          | Ausric                   | htung 🕞                      | Zahl          | Sa Sa Sa Sa Sa Sa Sa Sa Sa Sa Sa Sa Sa S |                          | Formatvorlagen                                                                                                    |                                          | Zellen     | Bearbeiten                      | warnen              |
|                | E45              | - (6       | £.         | Zahlung             |                          |                              |               |                                          |                          |                                                                                                    |                                          |            |                                 |                     |
|                | F4J              | • @        | <i>JX</i>  | Zailiulig           |                          | -                            | -             | 0                                        |                          | 1                                                                                                    |                                          |            |                                 |                     |
| 123            | A A              |            | В          | C                   | U<br>0044002690 Ergobnin | E                            | F             | G                                        | H 242.05                 | :                                                                                                    | I. I. I. I. I. I. I. I. I. I. I. I. I. I | J          | ĸ                               |                     |
| 17.6           | 25<br>26 Ausoab  | 2016       | 05         | 02 2016             | 0041003090 Ergebnis      | 5000011508                   | Zahlung       | Gezablt                                  | 243,93                   | ) Δrheitsnespräche [                                                                                                    | DEG Antrag DR                            | 0001006375 | +                               | 182406              |
| 11.5           | 27 Ausoab        | 2016       | 05.        | 02.2016             | 0041004145               | 5000011508                   | Zahlung       | Gezahlt                                  | 240.00                   | Arbeitsgespräche                                                                                                    | DFG Antrag DR                            | 0001006375 |                                 | 182406              |
| 白尾             | 28               |            |            |                     | 0041004145 Ergebnis      |                              |               |                                          | 255,00                   | )                                                                                                    |                                          |            |                                 |                     |
| 1 T · 🔽        | 29 Ausgab        | 2016       | 26.        | 01.2016             | 0042001327               | 4100012440                   | Zahlung       | Gezahlt                                  | 8,16                     | Platinelekrode in Sch                                                                                                    | hutzrohr                                 | 0001000823 | PHYWE SYSTEME GMBH & CO.KG      | GRE160760           |
| 1   •          | 30 Ausgab        | 2016       | 26.        | 01.2016             | 0042001327               | 4100012440                   | Zahlung       | Gezahlt                                  | 96,03                    | Platinelekrode in Sch                                                                                                    | hutzrohr                                 | 0001000823 | PHYWE SYSTEME GMBH & CO.KG      | GRE160760           |
| 1   •          | 31 Ausgab        | 2016       | 26.        | 01.2016             | 0042001327               | 4100012440                   | Zahlung       | Gezahlt                                  | 0,76                     | Versand und Verpa                                                                                                    | ickungskosten                            | 0001000823 | PHYWE SYSTEME GMBH & CO.KG      | GRE160760           |
| 1 L · F        | 32 Ausgab        | 2016       | 26.        | 01.2016             | 0042001327               | 4100012440                   | Zahlung       | Gezahlt                                  | 8.93                     | Versand und Verpa                                                                                                    | ickungskosten                            | 0001000823 | PHYWE SYSTEME GMBH & CO.KG      | GRE160760           |
| 1 두. 남         | 33<br>34 Augusta | 2016       | 29         | 01 2016             | 0042001327 Ergebnis      | 4100012529                   | Zahlung       | Gezabit                                  | 113,88                   | 1 m Manakabal 3mm                                                                                                    | Bananan Stocker 4mm                      | 0001006086 | Separtechnik                    | 4160092             |
|                | 35 Ausoab        | 2010       | 20.        | 01.2016             | 0042001500               | 4100012529                   | Zahlung       | Gezahlt                                  | 228.48                   | 1 m Messkabel 3mm                                                                                                    | Bananen -Stecker 4mm                     | 0001006086 | Sensortechnik                   | 4160093             |
| 1   .          | 36 Ausqab        | 2016       | 28.        | 01.2016             | 0042001500               | 4100012529                   | Zahlung       | Gezahlt                                  | 4,73                     | 1 m Messkabel 3mm                                                                                                    | Bananen -Stecker 4mm                     | 0001006086 | Sensortechnik                   | 4160093             |
| 11.1           | 37 Ausgab        | 2016       | 28.        | 01.2016             | 0042001500               | 4100012529                   | Zahlung       | Gezahlt                                  | 91,04                    | 1 m Messkabel 3mm                                                                                                    | Bananen -Stecker 4mm                     | 0001006086 | Sensortechnik                   | 4160093             |
|                | 38 Ausgab        | 2016       | 28.        | 01.2016             | 0042001500               | 4100012529                   | Zahlung       | Gezahlt                                  | 2,23                     | 1 m Messkabel 3mm                                                                                                    | Bananen -Stecker 4mm                     | 0001006086 | Sensortechnik                   | 4160093             |
| 1 L · 🖡        | 39 Ausgab        | 2016       | 28.        | 01.2016             | 0042001500               | 4100012529                   | Zahlung       | Gezahlt                                  | 107.70                   | 1 m Messkabel 3mm                                                                                                    | Bananen -Stecker 4mm                     | 0001006086 | Sensortechnik                   | 4160093             |
|                | 40               |            |            |                     | 0042001500 Ergebnis      |                              |               |                                          | 436,06                   |                                                                                                    |                                          |            | 4                               |                     |
|                | 41 Ausgab        | 2016       | 10.        | 02.2016             | 0042001580               | 4100012908                   | Zahlung       | Gezahlt                                  | 18,21                    | Signalklebeband 50                                                                                                    | mm x 66 m (B x L) Pol                    | 0001000670 | Streit Service & Solution GmbH  | 92314807            |
|                | 42 Ausgab        | 2016       | 10.        | 02.2016             | 0042001580               | 4100012908                   | Zahlung       | Gezahlt                                  | 17,13                    | tesa® Packband tes                                                                                                    | sapack® Ultra Strong 50                  | 0001000670 | Streit Service & Solution GmbH  | 92314807            |
| 1 占 년          | 45 Ausgab        | 2016       | 10.        | 02.2016             | 0042001560               | 4100012906                   | zaniung       | Gezanii                                  | 95.30                    | lesae Packballd les                                                                                                    | sapacke olira Strong So                  | 0001000870 | Streit Service & Solution Gribh | 92314007            |
| <b> </b>       | 45 Ausoab        | 2016       | 27.        | 01.2016             | 0042001587               | 4100012908                   | Zahlung       | Gezahlt                                  | -17.14                   | tesa® Packband tes                                                                                                    | sapack® Ultra Strong 50                  | 0001000670 | Streit Service & Solution GmbH  | 92318593            |
|                | 46               |            |            |                     | 0042001587 Ergebnis      |                              |               |                                          | -17,14                   | D                                                                                                    |                                          |            |                                 |                     |
| Γ· Τ           | 47 Obligo        | 2016       | 15.        | 02.2016             | 0042003897               | 4100014311                   | Rechnung      | Original                                 | 55.73                    | STREIT Toner HP CC                                                                                                    | C531A ca. 2.800 Seiten                   | 0001000670 | Streit Service & Solution GmbH  | 92332391            |
|                | 48               |            |            |                     | 0042003897 Ergebnis      |                              |               |                                          | 55,73                    |                                                                                                    |                                          |            |                                 |                     |
| 1 F · 🗗        | 49 Obligo        | 2016       | 17.        | 02.2016             | 0042004207               | 4100014311                   | Rechnung      | Original                                 | -1,67                    | STREIT Toner HP CC                                                                                                    | C532A ca. 2.800 Seiten                   | 0001000670 | Streit Service & Solution GmbH  | 92331938            |
|                | 50 Obligo        | 2016       | 17.        | 02.2016             | 0042004207               | 4100014311                   | Rechnung      | Original                                 | 55,73                    | STREIT Toner HP CC                                                                                                    | C532A ca. 2.800 Seiten                   | 0001000670 | Streit Service & Solution GmbH  | 92331938            |
|                | 51 Obligo        | 2016       | 17.        | 02.2016             | 0042004207               | 4100014311                   | Rechnung      | Original                                 | -1,6/                    | STREIT Toner HP CC                                                                                                    | 2533A ca. 2.800 Seiten                   | 0001000670 | Streit Service & Solution GmbH  | 92331938            |
| 나는 문           | 52 Oblig0        | 2010       | 17.        | 02.2010             | 0042004207 Ergebnis      | 4100014311                   | Rechnung      | onginal                                  | 108.12                   | STREIT TOHET THE CO                                                                                                    | 333A Ca. 2.000 Seiten                    | 0001000070 | Streit Service & Solution Gilbh | 32331330            |
| T . F          | 54 Ausgab        | 2016       | 21.        | 01.2016             | 0043000208               | 5000007366                   | Zahlung       | Gezahlt                                  | 146.00                   | The second second secon |                                          | 0002000125 |                                 | 5000007366          |
| 1 . 7          | 55 Ausgab        | 2016       | 21.        | 01.2016             | 0043000208               | 5000007366                   | Zahlung       | Gezahlt                                  | 165,40                   | DR Frankfurt/xxxxx                                                                                                    | <                                        | 0002000125 |                                 | 5000007366          |
|                | 56               |            |            |                     | 0043000208 Ergebnis      |                              |               |                                          | 311,40                   | )                                                                                                    |                                          |            |                                 |                     |
| 1 F · 🛛        | 57 Ausgab        | 2016       | 23.        | 02.2016             | 0043000867               | 5000012231                   | Zahlung       | Gezahlt                                  | 16,20                    | *DR Basel                                                                                                    |                                          | 0001003727 | Reeg Reisebüro GmbH             | 60104130            |
| 1 <u>L</u> · ∦ | 58 Ausgab        | 2016       | 23.        | 02.2016             | 0043000867               | 5000012231                   | Zahlung       | Gezahlt                                  | 23,95                    | *DR Basel                                                                                                    |                                          | 0001003727 | Reeg Reisebüro GmbH             | 60104130            |
| 1년 년           | 59<br>60 Ohlina  | 0040       |            | 04.0040             | 0043000867 Ergebnis      | 4400044000                   | Deshaves      | Übertree Feleziste (Oblice)              | 40,15                    | )<br>Eisternelisen har ihren ihren ihren ihren ihren ihren ihren ihren ihren ihren ihren ihren ihren ihren ihren ihr                                                                                                    | Oristel blass 50000                      | 0004000070 | Oheit Carrier & Catelina Orabil |                     |
| 1日:片           | 60 Obligo        | 2016       | 01.        | 01.2016             | 0074020110               | 4100011922                   | Rechnung      | Ubertrag Folgejanr (Ubligo)              | 0,64                     | Einwegkugeischreib                                                                                                    | Ser Cristal blau, 50002                  | 0001000670 | Streit Service & Solution GmbH  |                     |
| 17.6           | 62 Obligo        | 2016       | 01         | 01 2016             | 4100011335               |                              | Bestellung    | Übertrag Folgeighr (Obligo)              | 42.37                    | 7 Briefumschlag DIN la                                                                                                    | ang 220 x 110 mm (B x                    | 0001000670 | Streit Service & Solution GmbH  | _                   |
| 日白げ            | 63               | 2010       |            |                     | 4100011335 Ergebnis      |                              | bootoning     | ebennug reigiginn (eblige)               | 42.37                    | r                                                                                                    |                                          |            |                                 | _                   |
| 1 T · 7        | 64 Obligo        | 2016       | 01.        | 01.2016             | 5000001129               |                              | Mittelbindung | Übertrag Folgejahr (Obligo)              | 967,98                   | DFG-Workshop xxx                                                                                                    | XXXX                                     |            | -                               |                     |
|                | 65               |            |            |                     | 5000001129 Ergebnis      |                              |               |                                          | 967,98                   | 3                                                                                                    |                                          |            |                                 |                     |
| 1 L · 1        | 66 Obligo        | 2016       | 01.        | 01.2016             | 5000005662               |                              | Mittelbindung | Übertrag Folgejahr (Obligo)              | 954,50                   | Tagung und Arbeits                                                                                                    | gespräche xxxxxxxxx                      |            |                                 |                     |
|                | 67               |            |            |                     | 5000005662 Ergebnis      |                              |               | 7                                        | 954,50                   |                                                                                                    |                                          |            |                                 |                     |
|                | 68 Obligo        | 2016       | 01.        | 01.2016             | 5000006801               |                              | Mittelbindung | Anderung                                 | 0,00                     | Feldforschung DR x                                                                                                    | 2000000                                  |            | +                               |                     |
| I L' F         | 70 Oblig0        | 2016       | 01.        | 01.2010             | 5000006801 Freeboie      |                              | mittelbindung | opera ag Polgejanr (Opligó)              | 1.570,42                 | relatorschung XXXX                                                                                                    |                                          |            | +                               |                     |
| 17.8           | 71 Obligo        | 2016       | 01         | 01.2016             | 5000009028               |                              | Mittelbindung | Übertrag Folgeiahr (Oblige)              | 677.50                   | Vortrag Workshop ×                                                                                                    | 000                                      |            | +                               |                     |
|                | 72               | 2010       |            |                     | 5000009028 Ergebnis      |                              |               | grogojam (oongo)                         | 677.50                   | )                                                                                                    |                                          |            | +                               |                     |
|                | Buchup           |            | (*) I~     |                     |                          | 1                            | larso n · r   | 0                                        | 00000                    |                                                                                                    |                                          |            | 1                               |                     |
|                | ouchuli          | ,          |            |                     |                          |                              |               |                                          |                          | <u> </u>                                                                                                    |                                          |            |                                 |                     |